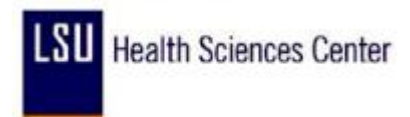

## Creating a Run Control ID

| Step | Action                                                                                                    |
|------|----------------------------------------------------------------------------------------------------|
| 1.   | Click the LSUHSC Processes link.                                                                                                    |
| 2.   | Click the <b>Time and Labor</b> link.<br>▶ Time and Labor                                                                                                    |
| 3.   | Click the <b>Report</b> link.<br>▶ Report                                                                                                    |
| 4.   | You can create a "Run Control ID" using any report from this menu.<br>Click the <b>Attendance History</b> link.<br><u>Attendance History</u>                                             |
| 5.   | Click the Add a New Value tab.<br>Add a New Value                                                                                                    |
| 6.   | Enter the desired information into the <b>Run Control ID</b> field, Enter a valid value e.g. " <b>ID</b> "or your desired run id name. ID name cannot consist of any sepcial characters. |
| 7.   | Click the Add button.                                                                                                    |
| 8.   | The system will take you to your report parameter screen.                                                                                                    |
| 9.   | End of Procedure.                                                                                                    |